RA Login Webpage: https://napervilleil.tylerportico.com/navigator/public/selections

Click on the option that best fits your needs.

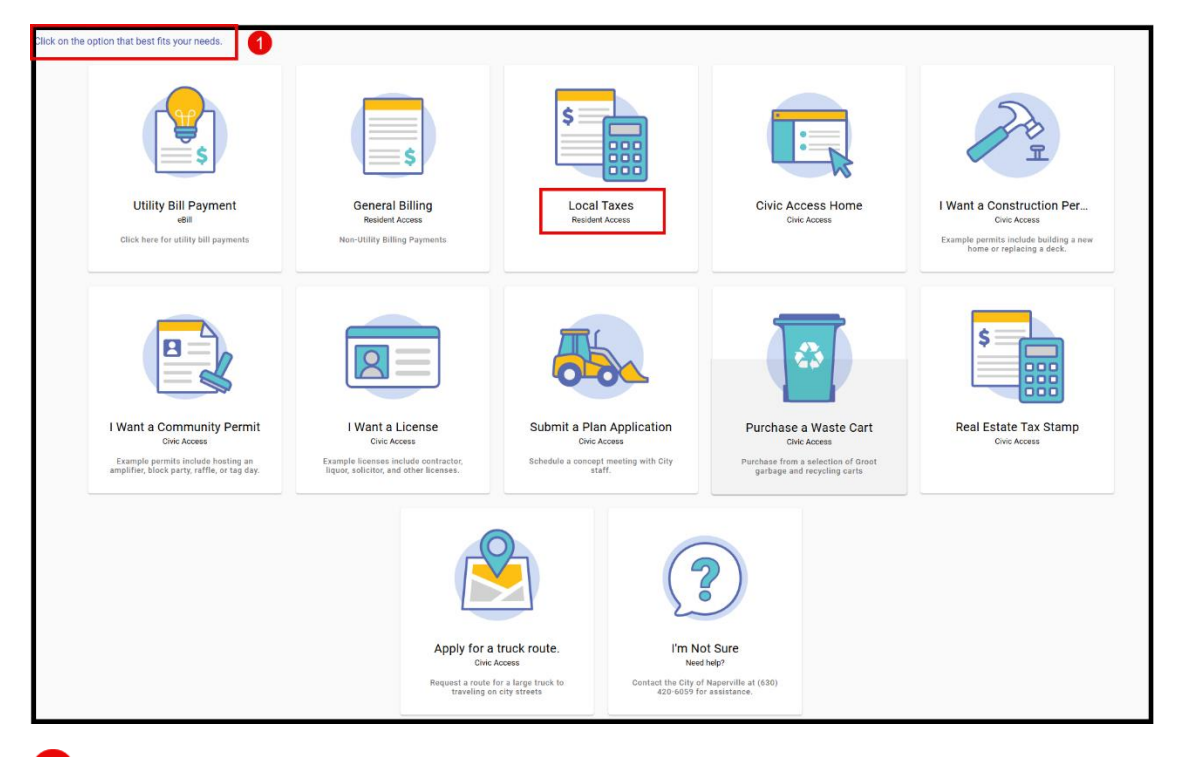

**2** A login screen will appear. Click the blue **Log in or Register** button.

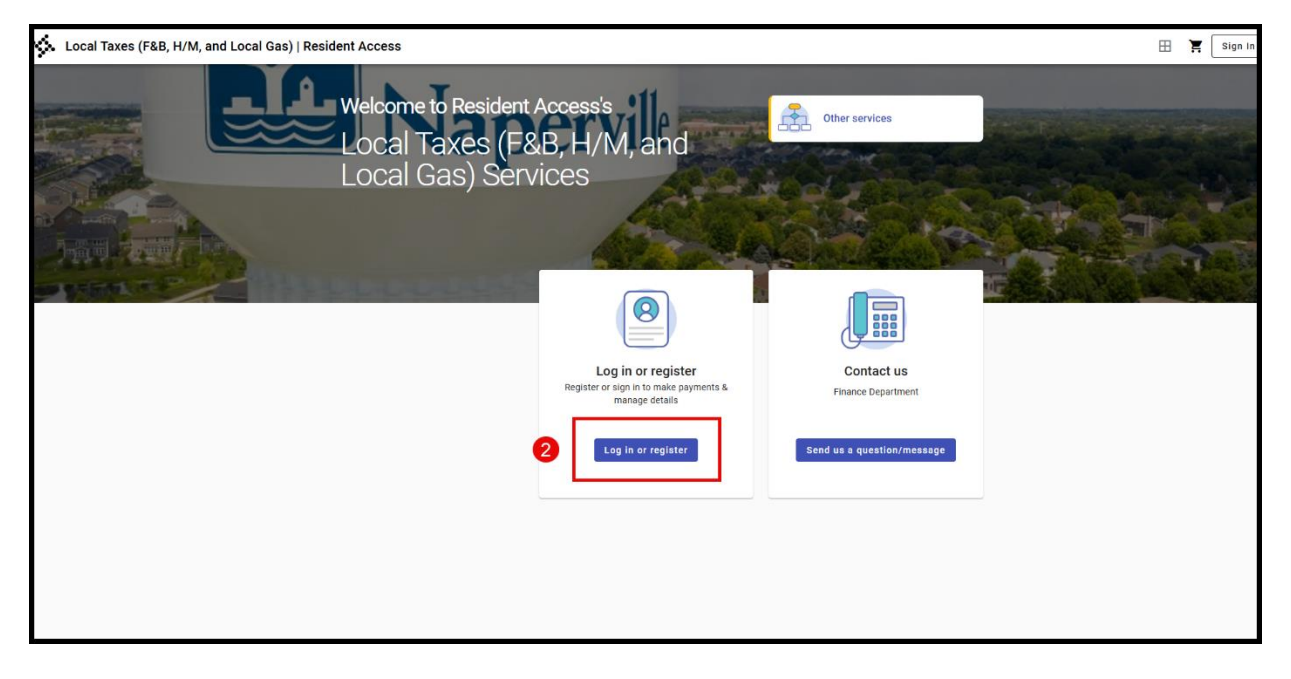

**3** You will need to create your account here if you are a new user. Click blue **Create an** account button at bottom of screen.

|   | Sign in to community access services for City<br>of Naperville, IL. |
|---|---------------------------------------------------------------------|
|   | Email address                                                       |
|   | Keep me signed in                                                   |
|   | Next OR                                                             |
|   | Sign in with                                                        |
|   | Unlock account? Help 27                                             |
| 3 | Create an account                                                   |
|   |                                                                     |
|   |                                                                     |
|   |                                                                     |

## Registering for Resident Access (RA)

Complete the registration form. Note: The email address will be your username. Click the **Sign Up** button.

|   | Create an account                           |
|---|---------------------------------------------|
|   | Fields are required unless marked optional. |
| • | Email                                       |
| 4 |                                             |
|   | First name                                  |
|   |                                             |
|   | Last name                                   |
|   |                                             |
|   | Mobile phone Optional                       |
|   |                                             |
|   | Password requirements:                      |
|   | × At least 8 characters                     |
|   | × A lowercase letter                        |
|   | × An uppercase letter                       |
|   | × A number                                  |
|   | No parts of your username                   |
|   | Password                                    |
|   | ٢                                           |
|   | Sign up                                     |

Before your account is officially registered, the system will send an email to your email address. You must click the confirmation link in the email before you can access your account.